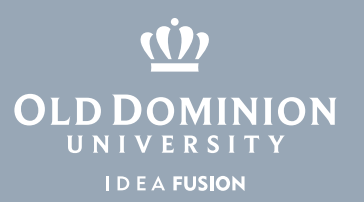

## Windows 10 Wi-Fi Settings

To view and connect to available networks:

- 1. Go to the **Settings** app.
- 2. Select Network & Internet.
- 3. Click **WiFi** on the left.
- 4. Click Show available networks.
- 5. Select the network you would like to join.
- 6. Click **Connect**.
- 7. Enter a network password if necessary.

## To forget a network

- 1. Click Manage known networks.
- 2. Click Forget.

## Wi-Fi On MonarchODU Connected, secured Show available networks Hardware properties Manage known networks

## Information Technology Services